# Konfigurieren des SAN-Startvorgangs im Intersight-Managed-Modus

## Inhalt

Einleitung Voraussetzungen Anforderungen Verwendete Komponenten Hintergrundinformationen SAN konfigurieren **UCS-Domänenprofil** Schritt 1: Konfigurieren der VSAN-Richtlinie Schritt 2: Konfigurieren der Port-Richtlinie Serverprofil Schritt 3: Erstellen eines Serverprofils Schritt 4: Erstellen einer Richtlinie für die Bootreihenfolge Schritt 5: Erstellen einer SAN-Verbindungsrichtlinie Schritt 6: Erstellen einer Fibre Channel-Netzwerkrichtlinie Überprüfung Fehlerbehebung Zugehörige Informationen

## Einleitung

In diesem Dokument wird beschrieben, wie der Start vom Storage Area Network (SAN) auf Servern konfiguriert wird, die vom Intersight Managed Mode (IMM) verwaltet werden.

## Voraussetzungen

#### Anforderungen

Cisco empfiehlt, dass Sie über Kenntnisse in folgenden Bereichen verfügen:

- Grundlegendes Wissen über SAN-Topologien
- Grundlegendes Verständnis von UCS-Serverprofilen im intersight Managed Mode.

#### Verwendete Komponenten

Die Informationen in diesem Dokument basierend auf folgenden Software- und Hardware-Versionen:

- UCS-FI-64108, Firmware 4.2(1I)
- UCSX-210C-M6, Firmware 4.2(1I)

Die Informationen in diesem Dokument beziehen sich auf Geräte in einer speziell eingerichteten Testumgebung. Alle Geräte, die in diesem Dokument benutzt wurden, begannen mit einer gelöschten (Nichterfüllungs) Konfiguration. Wenn Ihr Netzwerk in Betrieb ist, stellen Sie sicher, dass Sie die möglichen Auswirkungen aller Befehle verstehen.

## Hintergrundinformationen

Stellen Sie vor dem Versuch der Konfiguration sicher, dass folgende Anforderungen erfüllt sind:

- Virtual Storage Area Network (VSAN)-ID
- World Wide Port Name (WWPN) von Initiatoren und Zielen
- LUN-ID (Logical Unit Number)

Die Konfiguration der Server- und Domänenprofile sowie die erforderlichen Richtlinien und Pools sind:

- VSAN-Richtlinie
- Port-Richtlinie
- Richtlinie zur Bootreihenfolge
- SAN-Verbindungsrichtlinie
- WWPN-Pool

## SAN konfigurieren

#### **UCS-Domänenprofil**

Schritt 1: Konfigurieren der VSAN-Richtlinie.

- Navigieren Sie zu Policies > Create Policy (Richtlinien erstellen), und wählen Sie VSAN aus.

| ≡          |            |                                           |             |   |  |   |
|------------|------------|-------------------------------------------|-------------|---|--|---|
| <u>00o</u> | Œ Progress |                                           |             |   |  |   |
| Ŵ          | () General |                                           | Policy Data |   |  |   |
|            |            | Edit VSAN                                 |             |   |  |   |
|            |            | Name *                                    |             | _ |  |   |
|            |            | VSAN_FI_A                                 |             |   |  | _ |
|            |            | VSAN Scope 0                              |             |   |  |   |
|            |            | ● Storage & Uplink ◎ ○ Storage ◎ ○ Uplink |             |   |  |   |
| ×          |            |                                           |             |   |  |   |
|            |            |                                           |             |   |  |   |
|            |            | FCoE VLAN ID *                            |             |   |  |   |
|            |            | 100                                       |             |   |  |   |
|            |            |                                           |             |   |  |   |
|            |            | Cancel                                    | Save        |   |  |   |
| Ţ          |            |                                           |             |   |  |   |
|            |            |                                           |             |   |  |   |
|            |            |                                           |             |   |  |   |
|            |            |                                           |             |   |  |   |

**Anmerkung:** Die Speicheroption ist relevant, wenn eine Fibre Channel (FC)-Zonenrichtlinie konfiguriert ist. Dies ist für diese Konfiguration nicht erforderlich.

#### Schritt 2: Konfigurieren der Port-Richtlinie

- Navigieren Sie zu Richtlinien > Richtlinie erstellen, und wählen Sie Port aus.
- Geben Sie einen **Namen ein**, und wählen Sie das **Switch-Modell** aus der Liste aus. Konfigurieren Sie anschließend einheitliche Ports.
- Gehen Sie zu **Port-Rollen**, wählen Sie die für den FC-Uplink erforderlichen Ports aus, und klicken Sie auf **Konfigurieren**.

| =          | cisco Intersight     |                    | > IMM-6454-FI-A | > Edit         |                              |                            | ۵ 🖬 334 🔺 ۵                                                                                                    | 110 📝 📢 29                                                       |                               |       |
|------------|----------------------|--------------------|-----------------|----------------|------------------------------|----------------------------|----------------------------------------------------------------------------------------------------|------------------------------------------------------------------|-------------------------------|-------|
| <u>01o</u> | MONITOR              | ⊆ Progress         |                 |                |                              | : د <u>ې</u> کې            | onfigure port roles to define the transverse to the transverse of the transverse of transverse of transverse of transver | affic type carried                                               |                               |       |
| ø          | OPERATE ^            | () count           |                 |                |                              |                            |                                                                                                    |                                                                  |                               |       |
|            | Servers              | General            |                 | Port Role      | s Port Channels Pir          |                            |                                                                                                    |                                                                  |                               |       |
|            | Chassis              | 2 Unified Port     | Г               | Confirm        | Selected Ports               | Port 1 Port 2 Clear Select |                                                                                                    |                                                                  |                               |       |
|            | Fabric Interconnects | 3 Breakout Options | L               | Cominge        |                              |                            |                                                                                                    |                                                                  |                               |       |
|            | Networking           | Port Roles         |                 |                | ** 54*6 74*8 84*10 114*12 11 | AT 14 35 AT 18             | *14 ISAVIS IZAVIS ISAVIS ISAVIS. ISAVIS.                                                                                                    | 15 AF 30 37 AF 38 38 AF 41 41 41 41 41 AF 42 41 AF 44 41 AF 46 4 | 04741 414 110 114 110 114 110 |       |
|            | HyperFlex Clusters   |                    |                 |                |                              |                            |                                                                                                    |                                                                  |                               | x     |
| ×          | CONFIGURE ^          |                    |                 | casco ucs-n-er |                              |                            |                                                                                                    |                                                                  |                               | -J    |
|            | Orchestration        |                    |                 |                |                              |                            |                                                                                                    | FC Uplink     Unconfig                                           | gured • Server • Ethernet U   | plink |
|            | Profiles             |                    |                 |                |                              |                            |                                                                                                    |                                                                  |                               |       |
|            | Templates            |                    |                 |                |                              |                            | Pala                                                                                                    | Dart Channal                                                     | Mada                          |       |
|            | Policies             |                    |                 |                | ne<br>                       | Type                       | Role                                                                                                    | Port Channel                                                     | mode                          |       |
|            |                      |                    |                 | or por         |                              |                            | го орник                                                                                                    |                                                                  |                               |       |
| æ          | ADMIN ^              |                    |                 | por            | 12                           |                            | FC Uplink                                                                                                    |                                                                  |                               |       |
|            | Targets              |                    |                 | _ por          | 13                           | FC                         | Unconfigured                                                                                                    |                                                                  |                               |       |
|            | UCS Director         |                    |                 | por            | 14                           |                            | Unconfigured                                                                                                    |                                                                  |                               |       |
|            | Software Repository  |                    |                 | por            | 15                           |                            | Unconfigured                                                                                                    |                                                                  |                               |       |
|            |                      |                    |                 | D por          | 16                           |                            | Unconfigured                                                                                                    |                                                                  |                               |       |
|            |                      | < Back             | Cancel          |                |                              |                            |                                                                                                    |                                                                  |                               | Save  |

• Wählen Sie die Rolle als FC-Uplink, Admin-Geschwindigkeit und gewünschtes VSAN aus.

| =               | cisco Intersight    | Edit                |                | û 🖬 299 🔺 308 🛛 🖓 | <b>F</b> \$ 27 |  |  |
|-----------------|---------------------|---------------------|----------------|-------------------|----------------|--|--|
| <u>u</u> .<br>₽ |                     | { <b>``</b>         | Configure Port |                   |                |  |  |
|                 |                     | ੱੱੱ                 |                |                   |                |  |  |
|                 |                     | Configuration       |                |                   |                |  |  |
|                 | Networking          |                     |                |                   |                |  |  |
|                 | HyperFlex Clusters  | Role<br>FC Uplink V |                |                   |                |  |  |
| ×               | CONFIGURE ^         |                     |                |                   |                |  |  |
|                 |                     | Admin Speed VS      | aniot<br>no ∩o |                   |                |  |  |
|                 | Profiles            |                     | 1 - 4093       |                   |                |  |  |
|                 | Templates           |                     |                |                   |                |  |  |
|                 | Policies            |                     |                |                   |                |  |  |
|                 |                     |                     |                |                   |                |  |  |
| Þ               |                     |                     |                |                   |                |  |  |
|                 | Targets             |                     |                |                   |                |  |  |
|                 |                     |                     |                |                   |                |  |  |
|                 | Software Repository |                     |                |                   |                |  |  |
|                 |                     |                     |                |                   |                |  |  |
|                 |                     |                     |                |                   |                |  |  |

Sie können die Richtlinien dem Domänenprofil hinzufügen. Gehen Sie zu Profiles > UCS
 Domain Profiles > Edit Domain profile (if profile already exist), oder Create domain profile, und

fügen Sie die erforderlichen Richtlinien Ihrem Domänenprofil hinzu.

#### Serverprofil

#### Schritt 3: Erstellen eines Serverprofils

- Navigieren Sie zu Richtlinien > UCS-Serverprofil erstellen.
- Geben Sie einen Namen ein, und wählen Sie die Zielplattform aus.

| ≡          | cisco Intersight     | CONFIGURE > Create UCS Server Profile | 다. 🖪 335 🔺 310 🕝 🧧 45 29 억, 😨 💮 Luis Unibe 요                                    |
|------------|----------------------|---------------------------------------|---------------------------------------------------------------------------------|
| <u>00o</u> | MONITOR              | E Progress                            | Step 1                                                                          |
| Ŷ          | OPERATE ^            |                                       | General                                                                         |
|            | Servers              | General                               | Enter a name, description, tag and select a platform<br>for the server profile. |
|            | Chassis              | 2 Server Assignment                   |                                                                                 |
|            | Fabria Interconnecto | 3 Compute Configuration default       |                                                                                 |
|            | Pablic Interconnects |                                       |                                                                                 |
|            | Networking           | 4 Management Configuration Name *     |                                                                                 |
|            | HyperFlex Clusters   | SAN-Boot-1-1                          |                                                                                 |
| ×          | CONFIGURE ^          | Network Configuration                 |                                                                                 |
|            | Orchestration        | Target Platform                       |                                                                                 |
|            | Profiles             | 7 Summary                             | standaione) OCS Server (FFAttached)                                             |
|            | Fromes               | Set Tags                              |                                                                                 |
|            | Templates            |                                       |                                                                                 |
|            | Policies             |                                       |                                                                                 |
|            | Pools                | Description                           |                                                                                 |
| ē          | ADMIN ^              |                                       | <= 1024                                                                         |
|            | Targets              |                                       |                                                                                 |
|            | UCS Director         |                                       |                                                                                 |
|            | Software Repository  | < Back Close                          | Next >                                                                          |

• Fügen Sie auf **der Computing-Konfiguration die Boot Order-Richtlinie hinzu**, in der die Boot SAN-Optionen konfiguriert sind.

#### Schritt 4: Erstellen einer Richtlinie für die Bootreihenfolge

 Benennen Sie die Boot-Richtlinie, und fügen Sie SAN-Boot-Optionen aus der Dropdown-Liste hinzu.

| ≡          | cisco Intersight     | CONFIGURE > Policies > Boot Orde | r > Create                                 | 유 🖬 292 🔺 307 🛛 🧐 📢 27        | C, ② ⑦ Luis Uribe &                |
|------------|----------------------|----------------------------------|--------------------------------------------|-------------------------------|------------------------------------|
| <u>00o</u> | MONITOR              | ☑ Progress                       |                                            | All Platforms UCS Server (Sta | andalone) UCS Server (FI-Attached) |
| Ŷ          | OPERATE ^            | General                          | Configured Boot Mode O                     |                               |                                    |
|            | Chassis              | 2 Policy Details                 | Legacy Unified Extensible Firmware Interfa | te (UEFI)                     |                                    |
|            | Fabric Interconnects |                                  | ISCSI Boot                                 |                               |                                    |
|            | HyperFlex Clusters   |                                  | Local CDD<br>Local Disk                    |                               |                                    |
| ×          | CONFIGURE ^          |                                  | PCH Storage                                |                               |                                    |
|            | Orchestration        |                                  | PXE Boot                                   |                               |                                    |
|            | Profiles             |                                  | SAN Boot                                   |                               |                                    |
|            | Templates            |                                  | SD Card                                    |                               |                                    |
|            | Policies             |                                  | UEFI Shell                                 |                               |                                    |
|            | Pools                |                                  | USB                                        |                               |                                    |
| Þ          | ADMIN ^              |                                  | Virtual Media                              |                               |                                    |
|            | Targets              | < Back Ca                        | ıcel                                       |                               | Create                             |

#### • Geben Sie die Einstellungen für den Virtual Host Bus Adapter (vHBA) ein.

| ≡          | cisco Intersight     |                  | Order > BootfromSAN > | Edit                    | ⊉ 🛛 298 🔺 309 🛛 🖓 | <b>9</b> 27 |   |       |  |
|------------|----------------------|------------------|-----------------------|-------------------------|-------------------|-------------|---|-------|--|
| <u>01o</u> |                      | 🚈 Progress       |                       |                         |                   |             |   |       |  |
| 0          | OPERATE ^            | General          |                       | - SAN Boot (HBA_A)      |                   | C Enabled   |   |       |  |
|            |                      | Ĭ                |                       | Device Name *           | LUN               |             |   |       |  |
|            | Chassis              | 2 Policy Details |                       | HBA_A                   |                   |             |   | 0.255 |  |
|            | Fabric Interconnects |                  |                       |                         |                   |             |   |       |  |
|            |                      |                  |                       |                         |                   |             |   |       |  |
|            | Networking           |                  |                       |                         | HBA_A             |             |   |       |  |
|            | HyperFlex Clusters   |                  |                       |                         |                   |             |   |       |  |
| x          | CONFIGURE ^          |                  |                       | Target WWPN *           |                   |             |   |       |  |
|            |                      |                  |                       | 56:c9:ce:90:cd:93:ff:0A |                   |             |   |       |  |
|            | Orchestration        |                  |                       |                         |                   |             |   |       |  |
|            | Profiles             |                  |                       | - SAN Boot (HBA_B)      |                   | C Enabled   |   |       |  |
|            | Templates            |                  |                       | Device Name *           |                   |             |   |       |  |
|            |                      |                  |                       | HBA_B                   |                   |             | ( |       |  |
|            | Policies             |                  |                       |                         |                   |             |   | 0-255 |  |
|            |                      |                  |                       |                         |                   |             |   |       |  |
| জ          | ADMIN A              |                  |                       | MLOM                    | HBA_B             |             |   |       |  |
| -45-       |                      |                  |                       |                         |                   |             |   |       |  |
|            | Targets              |                  |                       | Ternet WAMDAL *         |                   |             |   |       |  |
|            |                      |                  |                       | 56:c9:ce:90:cd:93:ff:0a |                   |             |   |       |  |
|            | Software Depository  |                  |                       |                         |                   |             |   |       |  |

Gerätename ist der Name, auf den in der Richtlinie verwiesen wird.

LUN-Kennung für den physischen oder virtuellen Speicher.

**Steckplatz** ist der Steckplatzadapter und der Port. Dieses Beispiel ist Modular Lan on Motherboard (MLOM).

- Sie können den Steckplatz im Inventar des Servers überprüfen, indem Sie auf der Registerkarte Server > Server auswählen > Inventar > Netzwerkadapter > Adapter-ID wählen.
- Sie können zusätzliche Virtual Media-Option hinzufügen, um ISO über KVM zu installieren.

| Device Name *         ©           CD         ©           Sub-Type         KVM MAPPED DVD         ~ © | — Virtual Media (CD) |                | Enabled | Û |  |
|----------------------------------------------------------------------------------------------------|----------------------|----------------|---------|---|--|
| CD ©<br>Sub-Type<br>KVM MAPPED DVD ~ 0                                                               | Device Name *        |                |         |   |  |
| Sub-Type<br>KVM MAPPED DVD ~ 0                                                                       | CD                   |                |         |   |  |
| Sub-Type<br>KVM MAPPED DVD ~ O                                                                       |                      |                |         |   |  |
| Sub-Type KVM MAPPED DVD $\checkmark$ $\odot$                                                         |                      |                |         |   |  |
| KVM MAPPED DVD v o                                                                                   |                      | Sub-Type       |         |   |  |
|                                                                                                    |                      | KVM MAPPED DVD |         |   |  |
|                                                                                                    |                      |                |         |   |  |
|                                                                                                    |                      |                |         |   |  |

• Fügen Sie bei Bedarf zusätzliche Richtlinien zur Computing-Konfiguration, Management-Konfiguration und Storage-Konfiguration hinzu (optional).

Schritt 5: Erstellen einer SAN-Verbindungsrichtlinie

• Benennen Sie die Richtlinie, fügen Sie den WWNN (Pool oder statisch) hinzu, und fügen Sie dann die vHBAs hinzu.

| ≡                | cisco Intersight    | CONFIGURE > Policies > SAN Connectivity > UCSX-SA | i > Edit                           |           |                           | 🚨 🖪 299 🔺 309 | ß | <b>Ç</b> İ 27 | ٩ | ⊚ | 0 | Luis Uribe 🚨 |
|------------------|---------------------|---------------------------------------------------|------------------------------------|-----------|---------------------------|---------------|---|---------------|---|---|---|--------------|
| <u>el</u> ı<br>₽ |                     |                                                   |                                    | Edit vHBA | ۱.                        |               |   |               |   |   |   |              |
|                  |                     |                                                   | <b>0</b> 43                        |           |                           |               |   |               |   |   |   |              |
|                  | Chassis             |                                                   | General                            |           |                           |               |   |               |   |   |   |              |
|                  |                     |                                                   | Name *<br>HBA_B                    |           | vHBA Type<br>fc-initiator |               |   |               |   |   |   |              |
|                  |                     |                                                   |                                    |           |                           |               |   |               |   |   |   |              |
|                  | HyperFlex Clusters  |                                                   | Pin Group Name                     |           |                           |               |   |               |   |   |   |              |
| ×                | CONFIGURE ^         |                                                   |                                    |           |                           |               |   |               |   |   |   |              |
|                  | Orchestration       |                                                   | WWPN Address                       |           |                           |               |   |               |   |   |   |              |
|                  |                     |                                                   |                                    |           |                           |               |   |               |   |   |   |              |
|                  | Templates           |                                                   | Pool Static                        |           |                           |               |   |               |   |   |   |              |
|                  | Policies            |                                                   | WWPN Address Pool * O              |           |                           |               |   |               |   |   |   |              |
|                  | Pools               |                                                   | Selected Pool UC\$X_WWPN_B (D)   X |           |                           |               |   |               |   |   |   |              |
| P                |                     |                                                   | Placement                          |           |                           |               |   |               |   |   |   |              |
|                  | Targets             |                                                   |                                    |           |                           |               |   |               |   |   |   |              |
|                  |                     |                                                   | MLOM                               |           | <u>B</u>                  |               |   |               |   |   |   |              |
|                  | Software Repository |                                                   |                                    |           |                           |               |   |               |   |   |   |              |
|                  |                     |                                                   |                                    |           |                           |               |   |               |   |   |   |              |
|                  |                     |                                                   |                                    |           |                           |               |   |               |   |   |   |              |
|                  |                     |                                                   |                                    |           |                           |               |   |               |   |   |   |              |

Anmerkung: Der VHBA-Name muss mit dem zuvor konfigurierten Namen übereinstimmen.

#### Schritt 6: Erstellen einer Fibre Channel-Netzwerkrichtlinie

• Das Fibre Channel-Netzwerk ist erforderlich, um VSAN dem VHBA zuzuweisen und vom SAN zu booten. Wählen Sie Richtlinie(n) auswählen und Neu erstellen aus.

| ≡          | cisco Intersight     | CONFIGURE > Policies > SAN Connectivity > UCSX-SAN > Edit | 다. 🖬 334 🔺 310 🕑 ⊄ 29 억, 🦁 🕜 Luis Uribe 옾 |
|------------|----------------------|-----------------------------------------------------------|-------------------------------------------|
| <u>00o</u> | MONITOR              |                                                           | Select Policy                             |
| ø          | OPERATE ^            |                                                           | Policies 6 Create New                     |
|            | Servers              |                                                           | Q Bearch                                  |
|            | Chassis              |                                                           | 1.27-vfc-network-policy1 (1)              |
|            | Fabric Interconnects |                                                           | UCSC-vfc-network-policy1 ①                |
|            | Networking           | Persistent LUN Bindings                                   |                                           |
|            | HyperFlex Clusters   | Persistent LUN Bindings O                                 | MX_SAN_A ①                                |
| ×          | CONFIGURE ^          | Fibre Channel Network * O                                 | FC_NETWORK 💿                              |
|            | Orchestration        |                                                           | fi fonjimm 💿                              |
|            | Profiles             | Fibre Channel QoS * ⊙                                     |                                           |
|            | Templates            |                                                           |                                           |
|            | Policies             | Fibre Channel Adapter * O                                 |                                           |
|            | Pools                |                                                           |                                           |
| ø          | ADMIN ^              | FC Zone O                                                 |                                           |
|            | Targets              |                                                           |                                           |
|            | UCS Director         |                                                           |                                           |
|            | Software Repository  | Cancel                                                    |                                           |

#### • Konfigurieren Sie das erforderliche VSAN.

| ≡          | cisco Intersight     | CONFIGURE > Policies > SAN ( | Connectivity > UCSX-SAN > Edit > Create Fibre Channel Network | û 🖬 334 🔺 310 🕑 📢 29 û, 🔅 ⑦ Lu                                     | iis Uribe 🖉 |
|------------|----------------------|------------------------------|---------------------------------------------------------------|--------------------------------------------------------------------|-------------|
| <u>00o</u> | MONITOR              | 🔄 Progress                   |                                                               | Step 2                                                             |             |
| Ŷ          | OPERATE ^            | General                      | ξÕ <b>e</b>                                                   | Policy Details                                                     |             |
|            | Servers              |                              | ~ <b>~</b> ??                                                 | Add pointy details                                                 |             |
|            | Chassis              | Policy Details               |                                                               | All Platforms   UCS Server (Standalone)   UCS Server (FI-Attached) |             |
|            | Fabric Interconnects |                              | Fibre Channel Network                                         | · · · · · · · · · · · · · · · · · · ·                              |             |
|            | Networking           |                              | VSAN ID                                                       |                                                                    |             |
|            | HyperFlex Clusters   |                              | 100                                                           | <br><br>1 - 4094                                                   |             |
| ×          | CONFIGURE ^          |                              |                                                               |                                                                    |             |
|            | Orchestration        |                              |                                                               |                                                                    |             |
|            | Profiles             |                              |                                                               |                                                                    |             |
|            | Templates            |                              |                                                               |                                                                    |             |
|            | Policies             |                              |                                                               |                                                                    |             |
|            | Pools                |                              |                                                               |                                                                    |             |
| ē          | ADMIN ^              |                              |                                                               |                                                                    |             |
|            | Targets              |                              |                                                               |                                                                    |             |
|            | UCS Director         |                              |                                                               |                                                                    |             |
|            | Software Repository  | < Back                       | Cancel                                                        | Crea                                                               | ite         |

Anmerkung: Die übrigen Richtlinien der VHBA-Konfiguration sind für den Start vom SAN nicht erforderlich.

- Fügen Sie zusätzliche vHBAs hinzu, um die Konfiguration der SAN-Verbindungsrichtlinie abzuschließen (optional).
- Die SAN-Konfiguration f
  ür das Serverprofil ist jetzt abgeschlossen. Wenn die Konfiguration am Storage-Switch f
  ür die Zugriffskontrolle zwischen Hosts und Speicherger
  äten (auch Zoning genannt) abgeschlossen ist, werden Ziele 
  über KVM angezeigt, w
  ährend sich der Server im Bootvorgang befindet.
- Fügen Sie eine LAN-Verbindungsrichtlinie hinzu, um Virtual Network Interface Cards (VNIC) zu konfigurieren.

## Überprüfung

Um die SAN-Konfiguration zu überprüfen, navigieren Sie zu Pools und Richtlinien, die Sie erstellt haben, da diese Informationen nicht im Serverprofil angezeigt werden.

Für WWPN:

• Navigieren Sie zu **Pools**, suchen Sie nach dem **WWPN-Pool** erstellt und klicken Sie auf die Registerkarte Nutzung. Hier sehen Sie den verwendeten WWPN und sein Serverprofil.

| ≡          | cisco Intersight     | CONFIGURE > Pools > WWNN-UCX-Servers             | 다. 🖬 298 🔺 338 🛛 🥂 📢 🦓 💮 Luis Uribe 요                                                                                                    |
|------------|----------------------|--------------------------------------------------|----------------------------------------------------------------------------------------------------|
| <u>olo</u> | MONITOR              |                                                  | Actions 💙                                                                                                    |
| Ŷ          | OPERATE ^            | Details                                          | Configuration & Usage                                                                                                    |
|            | Servers              | Name WWNN-UCX-Servers                            | Configuration Usage                                                                                                    |
|            | Chassis              | Type WWNN<br>Size 8                              | QAdd Filter         C1         1         Image: C1         1         of 1         >         Image: C1         Image: C1         Image: C |
|            | Fabric Interconnects | Used 1                                           | Initiator   Server Profile                                                                                                    |
|            | Networking           | Available 7<br>Last Update May 20, 2022 11:42 AM | 20:00:02:5:85:00:08:01 UCSX-Server-boot-SAN                                                                                                    |
|            | HyperFlex Clusters   |                                                  |                                                                                                    |
|            | Integrated Systems   | -                                                |                                                                                                    |
| ×          | CONFIGURE ^          | Organization default                             |                                                                                                    |
|            | Orchestration        |                                                  |                                                                                                    |
|            | Profiles             | Tags Set                                         |                                                                                                    |
|            | Templates            |                                                  |                                                                                                    |
|            | Policies             |                                                  |                                                                                                    |
|            | Pools                |                                                  |                                                                                                    |

Für Bootvorgang:

• Ziel-WWPN(s) werden angezeigt, während sich der Server im Bootvorgang befindet.

### Fehlerbehebung

Drücken Sie die Taste F6, während der Server gestartet wird. Dies unterbricht die Initialisierung und führt den Server zum Startmenü, wo wir eine Verbindung zum Adapter herstellen und Befehle eingeben, um die Verbindung zu überprüfen.

Öffnen Sie eine SSH-Sitzung mit einer beliebigen IP-Adresse der Fabric Interconnects, und führen Sie die folgenden Befehle aus:

```
FI-A # connect adapter x/y/z -> (x = Chassis, y = Blade, z = Adapter)
Entering character mode
Escape character is '^]'.
(none) login: dbgsh
adapter (top):2# attach-fls
adapter (fls):1# lunlist
```

```
lunlist
vnic : 16 lifid: 16
• FLOGI State : flogi est (fc_id 0x010303)
• PLOGI Sessions
• WWNN 58:cc:f0:98:49:62:0b:fa WWPN 58:cc:f0:98:49:62:0b:fa fc_id 0x000000
• LUN's configured (SCSI Type, Version, Vendor, Serial No.)
LUN ID : 0x0000000000000 access failure
• REPORT LUNs Query Response
• WWNN 58:cc:f0:90:49:62:0b:fa WWPN 58:cc:f0:90:49:62:0b:fa fc_id 0x000000
• LUN's configured (SCSI Type, Version, Vendor, Serial No.)
LUN ID : 0x0000000000000 access failure
• REPORT LUNs Query Response
• Nameserver Query Response
vnic : 17 lifid: 17
• FLOGI State : flogi est (fc_id 0x010303)
• PLOGI Sessions
• WWNN 58:cc:f0:90:49:63:0b:fa WWPN 58:cc:f0:90:49:63:0b:fa fc_id 0x000000
• LUN's configured (SCSI Type, Version, Vendor, Serial No.)
LUN ID : 0x00000000000000 access failure
• REPORT LUNs Query Response
• WWNN 58:cc:f0:98:49:63:0b:fa WWPN 58:cc:f0:98:49:63:0b:fa fc_id 0x000000
• LUN's configured (SCSI Type, Version, Vendor, Serial No.)
LUN ID : 0x00000000000000 access failure
• REPORT LUNs Query Response
• Nameserver Query Response
```

**Tipp:** Wenn fc\_id wie in diesem Beispiel 0x0000 entspricht, überprüfen Sie die Zoning-Konfiguration in Fibre Switch und die LUN-Maskierung im Speicher-Array. Überprüfen Sie, ob WWPN der Initiatoren im Storage-Array richtig konfiguriert sind.

#### Zugehörige Informationen

Fehlerbehebung bei SAN-Boot- und SAN-Verbindungsproblemen

Konfiguration des Domänenprofils

Konfiguration des Serverprofils

Technischer Support und Dokumentation für Cisco Systeme

#### Informationen zu dieser Übersetzung

Cisco hat dieses Dokument maschinell übersetzen und von einem menschlichen Übersetzer editieren und korrigieren lassen, um unseren Benutzern auf der ganzen Welt Support-Inhalte in ihrer eigenen Sprache zu bieten. Bitte beachten Sie, dass selbst die beste maschinelle Übersetzung nicht so genau ist wie eine von einem professionellen Übersetzer angefertigte. Cisco Systems, Inc. übernimmt keine Haftung für die Richtigkeit dieser Übersetzungen und empfiehlt, immer das englische Originaldokument (siehe bereitgestellter Link) heranzuziehen.